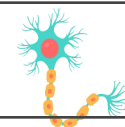

## Network Test Activity Guide

Mission 2: Neuron Navigator, Objective 5

## Name:

The activity for this objective is to run a simulation of multiple neurons communicating in an inter-connected network chain. CodeX neurons will communicate with more than one CodeX neuron during the simulation.

**1.** The chart below has room for up to 22 students. You can have more than 22 CodeX.

- One CodeX will be assigned # 1 and initiate the neuron network.
- One CodeX will be assigned the last # and end the network communication.
- Multiple CodeX neurons will be assigned the other #s.

Notes:

- All CodeX will be on radio channel 6, set in the program code. The channel doesn't change at any time.
- You can have any number of CodeX neurons using the middle #s.
- If needed, you can use more #s than 7 if you have more than 22 students. There can be two, three, four, or more CodeX on each of the middle #s.
- Use fewer #s if you have less than 22 students. You should use at least 4 #s for an interesting simulation.

Students and their #s. Write the name of the student assigned each #.

| 2. Go to File → Browse Files and open the file called BRN_neural_network2                                                                                                    | File opened                          |
|----------------------------------------------------------------------------------------------------|--------------------------------------|
| 3. Go to <i>File → Save As</i> and name the file <b>neural_network2</b>                                                                                                    | File saved as <b>neural_network2</b> |
| <ul> <li>4. Follow CodeTrek to set the maximum # number in the chain:</li> <li>Assign a value to CHAIN_MAX<br/>(last # used in the simulation)</li> </ul>                                                                                                    | CHAIN_MAX assigned My #:             |
| <ul> <li>5. Follow CodeTrek to complete the Main Program: <ul> <li>Call the function to set your CodeX #</li> <li>Call the functions to start the simulation</li> <li>Call the function for the CodeX to wait for their turn</li> <li>Call the function to end the simulation</li> </ul> </li> <li>NOTE: When adding code, be very careful with the indenting, spelling and punctuation!</li> </ul> | CodeTrek followed                    |

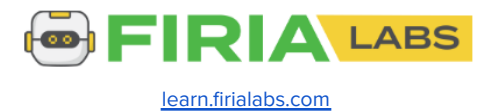

| <b>6.</b> Select your assigned #. Press BTN_A to scroll through the #s, and then press BTN_B to select the #.                                                                                                    |      |       |                                                                                                    | <ul> <li>Role is selected</li> <li>Codex displays the ASLEEP face</li> </ul>                                             |  |
|----------------------------------------------------------------------------------------------------|------|-------|----------------------------------------------------------------------------------------------------|----------------------------------------------------------------------------------------------------|--|
| <ul> <li>7. # 1 starts the simulation by pressing BTN_A.</li> <li>When the program starts, the code for # 1 selects a random image and will pass on the information as a message.</li> </ul>                                                                                                    |      |       |                                                                                                    | <ul> <li>Simulation started</li> <li>Random image selected</li> </ul>                                                    |  |
| <ul> <li>8. # 1 fires signals (U/D/L/R) until its strength is at least 100.</li> <li>It will then fire a message to all # 2 CodeX.</li> <li>Each # 2 CodeX fires signals until it reaches strength 100.</li> <li>Each # 2 CodeX then passes the message to # 3 CodeX.</li> <li>The process is repeated until the last CodeX reaches its strength of at least 100.</li> </ul> |      |       | All CodeX neurons display the same random image                                                                                  |                                                                                                    |  |
| <b>9.</b> The last CodeX fires a signal back to the first CodeX. The first CodeX selects a random color for the pixels and sends the information to all CodeX devices. The simulation ends.                                                                                                    |      |       | <ul> <li>The pixels of all CodeX devices flash the same color</li> <li>Each CodeX device displays the simulation time</li> </ul> |                                                                                                    |  |
| Simulation times:                                                                                                    |      |       | To run the simulation again, restart the                                                                                         |                                                                                                    |  |
|                                                                                                    | Time | Image | Pixel color                                                                                                    | program.                                                                                                    |  |
| Sim #1                                                                                                    |      |       |                                                                                                    | Record your time for at least three<br>simulations. You can change your # in the<br>chain each time, or keep the same #. |  |
| Sim #2                                                                                                    |      |       |                                                                                                    |                                                                                                    |  |
| Sim #3                                                                                                    |      |       |                                                                                                    |                                                                                                    |  |
| Sim #4                                                                                                    |      |       |                                                                                                    |                                                                                                    |  |
|                                                                                                    |      |       |                                                                                                    |                                                                                                    |  |

10. Reflection: What did you learn from this objective and simulation?

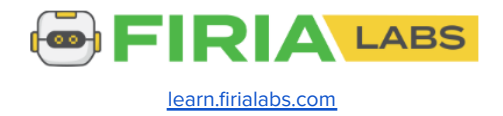